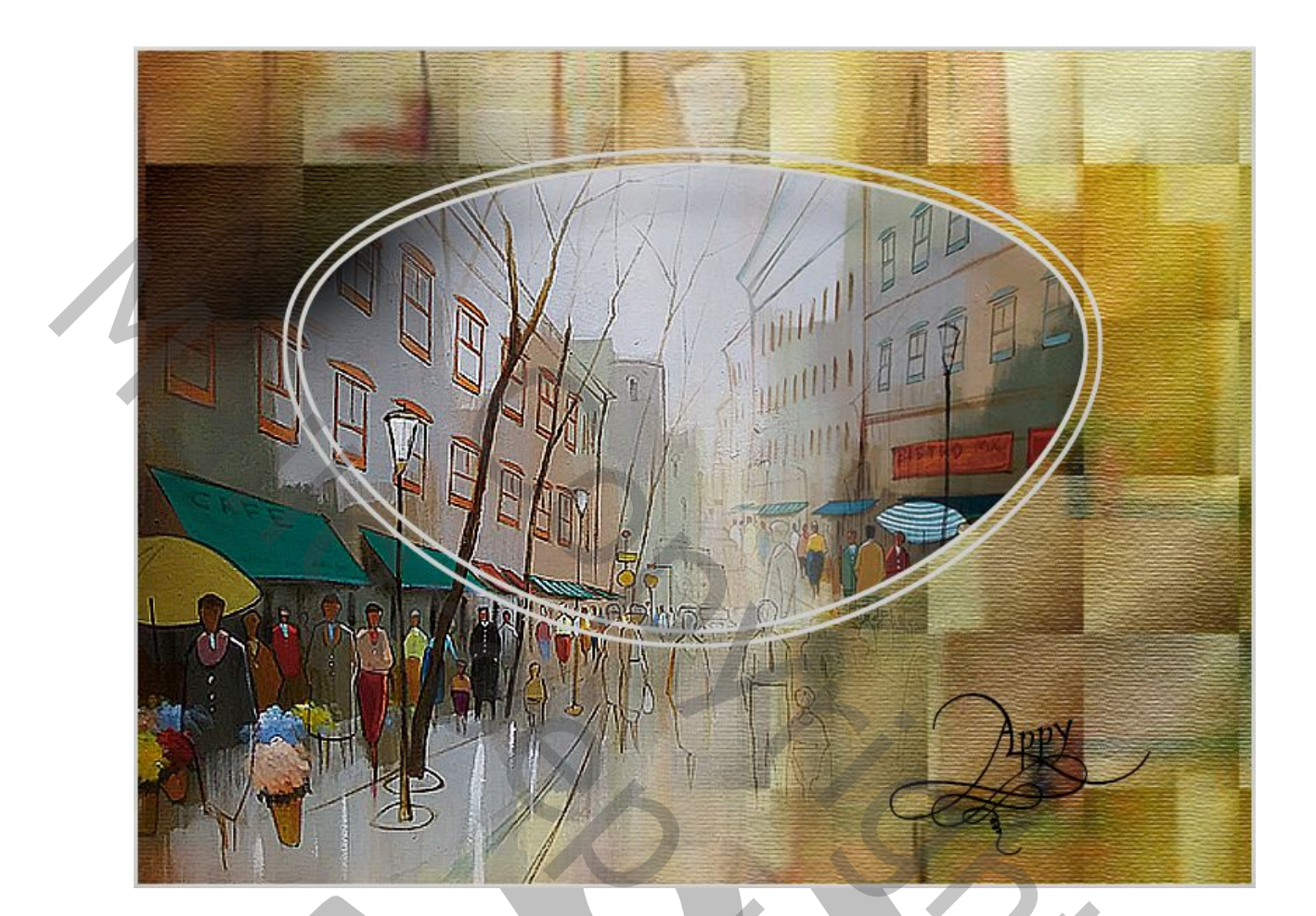

## Les Garcia gemaakt door Appy

- 1. Nieuw bestand, Breed 800 en een hoogte 600 pixels met een resolutie van 150
- 2. Vullen met wit
- 3. Nieuwe laag, ga naar weergave, **linialen en magnetisch** moeten geactiveerd zijn
- 4. Open Het bestand " achtergrond"
- 5. Plaats een hulplijn op 75 op 200 en 400 horizontaal en op 400 verticaal

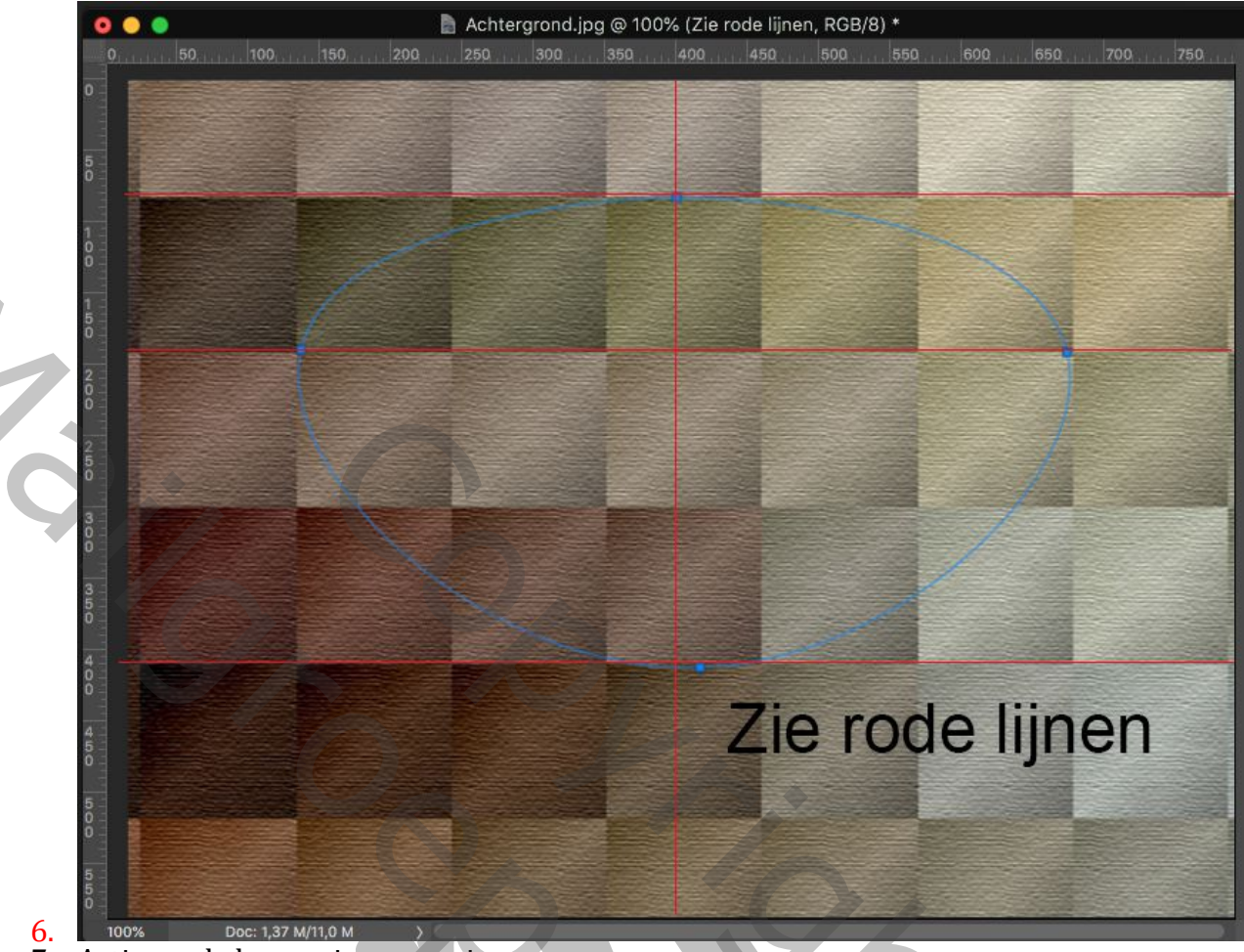

7. Activeer de krommingspen, zie screen. (Deze krommingspen is enkel beschikbaar in de laatste versie van CC. Je kan dit oplossen door het gereedsschap Vorm gereedschap, Ovaal, te gebruiken, modus op Pad. Daarna het Pad vervormen met Pad Vrije transformatie, vervormen, perspectief en verdraaien gebruiken tot je de gewenste Vorm hebt bekomen. Pad omlijnen zoals voorheen met penseel, Pad NIET deleten, nieuwe laag, selectie van Pad maken en deze selectie slinken(of Vergroten met enkele pixels. Selectie omlijnen zoals de vorige.)

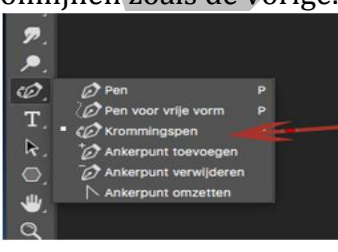

- 9. Maak een Nieuwe laag noem deze "kleine ovaal"
- 10. Klik met de krommingspen waar de hulplijnen zich kruisen zie screen bij 5
- 11. Ga naar "Paden" kies voor "Pad laden als selectie"
- 12. Ga weer naar lagen

8.

- 13. Bewerken Omlijnen met 3 px zwart
- 14. Maak een Nieuwe laag noem deze "grote Ovaal"
- 15. Ga naar Selecteren Bewerken Vergroten met 10 pixels

- 16. Bewerken omlijnen met 3 pixels zwart selectie opheffen
- 17. Open afbeelding "Afbeelding1" selecteren kopiëren
- 18. Ga naar uw werkbestand
- 19. Activeer de toverstaf
- 20. Activeer de laag "kleine ovaal"
- 21. Klik met de toverstaf binnen deze ring u krijgt dan een selectie
- 22. Ga naar Bewerken Speciaal Plakken Plakken in
- 23. Maak op grootte met Ctri+T
- 24. Open het bestand "Afbeelding 2"
- 25. Plaats dit op uw werkbestand aan de linkerzijde
- 26. Ga naar Laag Laagmasker Alles verbergen
- 27. Zet de voorgrondkleur op wit
- 28. Neem penseel zacht rond grote 600 met een dekking van 50%
- 29. Klik enkele malen op de afbeelding aan de linkerzijde
- 30. Activeer de laag "kleinen ovaal" en maak een laagstijl Schuine kant reliëf, zie Screen

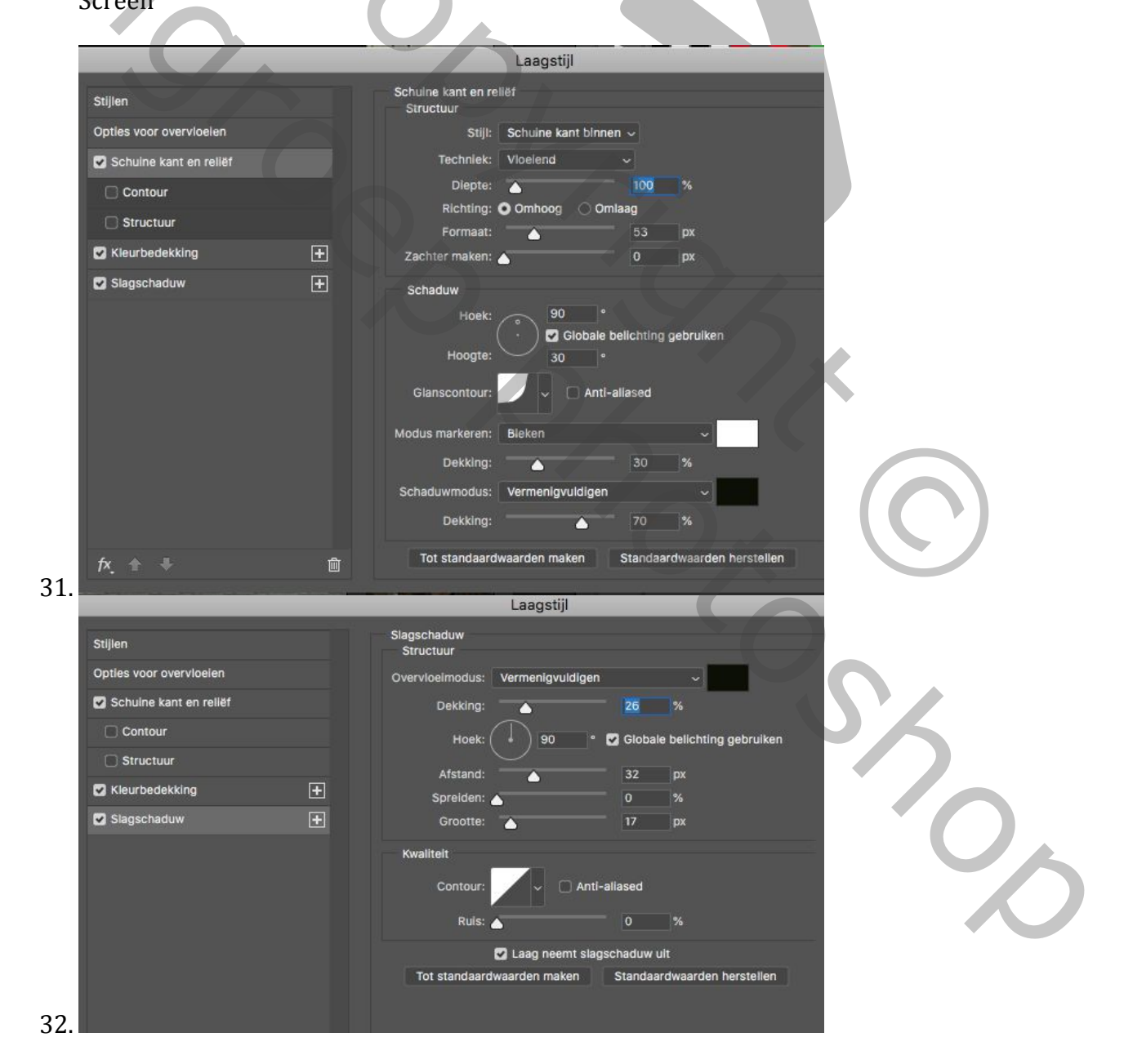

| Stillen                 | Klaurbadakking  |               |         |                     |
|-------------------------|-----------------|---------------|---------|---------------------|
| oupen                   | Kleur           |               |         |                     |
| Opties voor overvloeien | Overvloeimodus: | Normaal       |         | ~                   |
| Schuine kant en rell    | Dekking:        |               | ▲ 100   | %                   |
| Contour                 | Tot standaard   | waarden maken | Standaa | rdwaarden herstelle |
| Structuur               |                 |               |         |                     |
| Kleurbedekking 🛨        |                 |               |         |                     |
| 🖸 Slagschaduw 🕂         |                 |               |         |                     |

34. Klik met rechts op de laag "kleine ovaal" en kies voor laagstijl kopiëren 35. Ga naar de laag "grote ovaal "klik recht en kies voor laag stijl plakken

- 36. Open het bestand "Achtergrond 1" en plaats deze boven de " Achtergrond laag" en zet de overvloeimodus op "Bedekken"
- 37. Plaats uw Naam
- 38. Maak nog een rand met 6 pixels

Veel plezier met dit werkje APPY